Please let ITS know if there is anything we can do to improve your Windows 10 experience:

## windows10upgrade@tri-c.edu

To sign in, check the default domain. For students, simply enter your S number and password if you see "ACAD". For faculty and staff, simply enter your username and password if you see "CCC\_NETWORK."

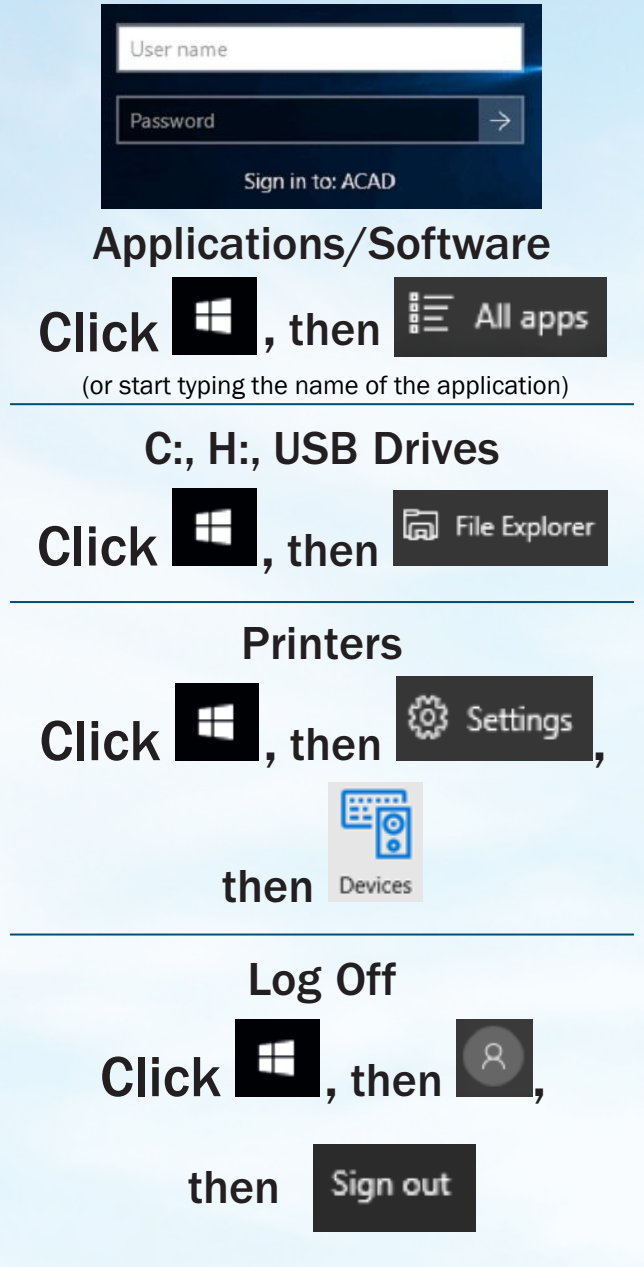

Please let ITS know if there is anything we can do to improve your Windows 10 experience:

## windows10upgrade@tri-c.edu

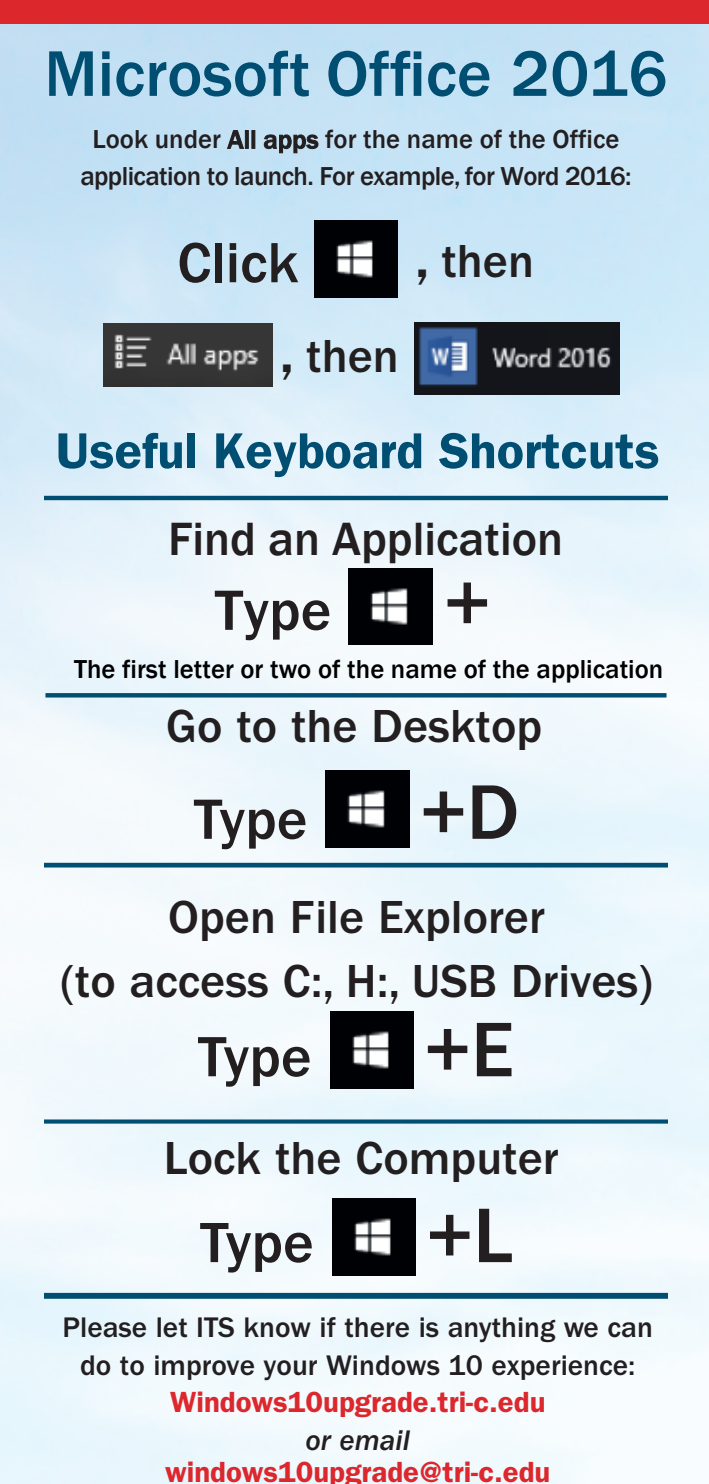

16-0709